Army Research Laboratory

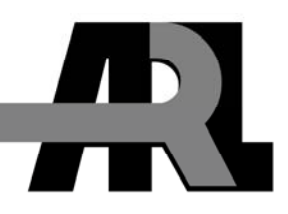

## The ARL RaprEdt Tool—A Graphical Editor for Creating Real-time Application Representative (RAPR) Files

by Binh Q. Nguyen

**ARL-TR-4600** 

September 2008

Approved for public release; distribution unlimited.

#### NOTICES

#### Disclaimers

The findings in this report are not to be construed as an official Department of the Army position unless so designated by other authorized documents.

Citation of manufacturer's or trade names does not constitute an official endorsement or approval of the use thereof.

Destroy this report when it is no longer needed. Do not return it to the originator.

## **Army Research Laboratory**

Adelphi, MD 20783-1197

September 2008

# The ARL RaprEdt Tool—A Graphical Editor for Creating Real-time Application Representative (RAPR) Files

Binh Q. Nguyen Computational and Information Sciences Directorate, ARL

Approved for public release; distribution unlimited.

|                                                                                                    | REPORT DO                                                                                                    | DCUMENTAT                                                                                                    | ION PAGE                                                                                                    |                                                                                                    | Form Approved<br>OMB No. 0704-0188                                                                                                    |  |  |
|----------------------------------------------------------------------------------------------------|----------------------------------------------------------------------------------------------------|----------------------------------------------------------------------------------------------------|----------------------------------------------------------------------------------------------------|----------------------------------------------------------------------------------------------------|----------------------------------------------------------------------------------------------------|--|--|
| Public reporting bur<br>existing data source<br>burden estimate or a<br>Headquarters Servic<br>4302. Respondents<br>collection of inform                                                                                                    | den for this collection<br>s, gathering and maint<br>uny other aspect of this<br>ces, Directorate for Info<br>should be aware that r<br>ation if it does not disp | of information is estin<br>aining the data needed<br>collection of informa<br>ormation Operations a<br>notwithstanding any of<br>play a currently valid | mated to average 1 hd<br>1, and completing and<br>ttion, including sugge<br>and Reports (0704-01<br>ther provision of law,<br>OMB control number | our per response, incl<br>l reviewing the colle-<br>stions for reducing the<br>88), 1215 Jefferson I<br>no person shall be s | luding the time for reviewing instructions, searching<br>ction information. Send comments regarding this<br>he burden, to Department of Defense, Washington<br>Davis Highway, Suite 1204, Arlington, VA 22202-<br>subject to any penalty for failing to comply with a |  |  |
| 1. REPORT DATE (                                                                                                    | DD-MM-YYYY)                                                                                                    | 2. REPORT TYPE                                                                                                    |                                                                                                    |                                                                                                    | 3. DATES COVERED (From - To)                                                                                                    |  |  |
| Septemb                                                                                                    | per 2008                                                                                                    |                                                                                                    | Final                                                                                                    |                                                                                                    | Fiscal Year 2008                                                                                                    |  |  |
| 4. TITLE AND SUBT                                                                                                    | ITLE                                                                                                    |                                                                                                    |                                                                                                    |                                                                                                    | 5a. CONTRACT NUMBER                                                                                                    |  |  |
| The ARL RaprE                                                                                                    | Edt Tool—A Grap                                                                                                    | hical Editor for C                                                                                                    | reating Real-time                                                                                                    | e Application                                                                                                    |                                                                                                    |  |  |
| Representative                                                                                                    | (RAPR) Files                                                                                                    |                                                                                                    |                                                                                                    |                                                                                                    | 5b. GRANT NUMBER                                                                                                    |  |  |
|                                                                                                    |                                                                                                    |                                                                                                    |                                                                                                    |                                                                                                    | 5c. PROGRAM ELEMENT NUMBER                                                                                                    |  |  |
| 6. AUTHOR(S)                                                                                                    |                                                                                                    |                                                                                                    |                                                                                                    |                                                                                                    | 5d. PROJECT NUMBER                                                                                                    |  |  |
| Binh Q. Nguyer                                                                                                    | 1                                                                                                    |                                                                                                    |                                                                                                    |                                                                                                    | 5e. TASK NUMBER                                                                                                    |  |  |
|                                                                                                    |                                                                                                    |                                                                                                    |                                                                                                    |                                                                                                    | 5f. WORK UNIT NUMBER                                                                                                    |  |  |
| 7. PERFORMING O                                                                                                    | RGANIZATION NAME                                                                                                    | S) AND ADDRESS(E                                                                                                    | S)                                                                                                    |                                                                                                    | 8. PERFORMING ORGANIZATION                                                                                                    |  |  |
| U.S. Army Rese                                                                                                    | earch Laboratory                                                                                                    |                                                                                                    |                                                                                                    |                                                                                                    | REPORT NUMBER                                                                                                    |  |  |
| ATTN: AMSR                                                                                                    | D-ARL-CI-NT                                                                                                    |                                                                                                    |                                                                                                    |                                                                                                    | ARL-TR-4600                                                                                                    |  |  |
| 2800 Powder M                                                                                                    | ill Road                                                                                                    |                                                                                                    |                                                                                                    |                                                                                                    |                                                                                                    |  |  |
| Adelphi, MD 20                                                                                                    | )/83-119/<br>ONITORING AGENCY                                                                                                    | NAME(S) AND ADDR                                                                                                    | (FSS(FS)                                                                                                    |                                                                                                    | 10. SPONSOR/MONITOR'S ACRONYM(S)                                                                                                    |  |  |
|                                                                                                    |                                                                                                    |                                                                                                    | .200(20)                                                                                                    |                                                                                                    |                                                                                                    |  |  |
|                                                                                                    |                                                                                                    |                                                                                                    |                                                                                                    |                                                                                                    | 11. SPONSOR/MONITOR'S REPORT<br>NUMBER(S)                                                                                                    |  |  |
| 12. DISTRIBUTION/                                                                                                    | AVAILABILITY STATE                                                                                                    | MENT                                                                                                    |                                                                                                    |                                                                                                    |                                                                                                    |  |  |
| Approve for pul                                                                                                    | olic release; distrib                                                                                                    | oution unlimited.                                                                                                    |                                                                                                    |                                                                                                    |                                                                                                    |  |  |
| 13. SUPPLEMENTA                                                                                                    | RY NOTES                                                                                                    |                                                                                                    |                                                                                                    |                                                                                                    |                                                                                                    |  |  |
| 14. ABSTRACT                                                                                                    |                                                                                                    |                                                                                                    |                                                                                                    |                                                                                                    |                                                                                                    |  |  |
| The U.S. Army Research Laboratory (ARL) designed and developed a tool called the ARL Real-time Application Representative (RaprEdt) tool to support the emulation of communication scenarios by providing a method for rapidly creating critical files that are required for using the RAPR Version 1.0, a product of the U.S. Naval Research Laboratory (NRL). This report documents the functional behavior of the ARL RaprEdt tool and describes its graphical user interfaces (GUIs). |                                                                                                    |                                                                                                    |                                                                                                    |                                                                                                    |                                                                                                    |  |  |
| 15. SUBJECT TERM                                                                                                    | IS                                                                                                    |                                                                                                    |                                                                                                    |                                                                                                    |                                                                                                    |  |  |
| RAPR, editor, C                                                                                                    | GUI                                                                                                    |                                                                                                    |                                                                                                    |                                                                                                    |                                                                                                    |  |  |
| 16. SECURITY CLASSIFICATION OF:                                                                                                    |                                                                                                    |                                                                                                    | 17. LIMITATION<br>OF                                                                                                    | 18. NUMBER<br>OF                                                                                                    | 19a. NAME OF RESPONSIBLE PERSON<br>Binh Q. Nguyen                                                                                                    |  |  |
| a. REPORT                                                                                                    | b. ABSTRACT                                                                                                    | c. THIS PAGE                                                                                                    |                                                                                                    | PAGES                                                                                                    | 19b. TELEPHONE NUMBER (Include area code)                                                                                                    |  |  |
| U                                                                                                    | U                                                                                                    | U                                                                                                    |                                                                                                    | 20                                                                                                    | (301) 394-1781                                                                                                    |  |  |

Standard Form 298 (Rev. 8/98) Prescribed by ANSI Std. Z39.18

### Contents

| Co  | ontents                         | iii |
|-----|---------------------------------|-----|
| Lis | st of Figures                   | iv  |
| Su  | mmary                           | 1   |
| 1.  | Background                      | 3   |
| 2.  | The ARL RaprEdt Tool            | 4   |
|     | 2.1 The RAPR Dictionary Editor  | 6   |
|     | 2.2 The RAPR Logic-Table Editor | 7   |
|     | 2.3 The RAPR Script Editor      | 8   |
| 3.  | Conclusion                      | 12  |
| Ac  | ronyms                          | 13  |
| Dis | stribution List                 | 12  |

### List of Figures

| Figure 1. | Appearance and usage instructions of the RaprEdt tool        | 5  |
|-----------|--------------------------------------------------------------|----|
| Figure 2. | Selecting a type of RAPR file.                               | 6  |
| Figure 3. | Editing a RAPR dictionary                                    | 7  |
| Figure 4. | Editing a RAPR logic table.                                  | 8  |
| Figure 5. | Editing a RAPR script by selecting an MGEN pattern.          | 9  |
| Figure 6. | List of reception events and global commands.                | 10 |
| Figure 7. | List of RAPR behavior events.                                | 11 |
| Figure 8. | List of RAPR events, MGEN patterns, and run-time interfaces. | 12 |

#### Summary

The Real-time Application Representative (RAPR) Version 1.0 is a product of the U.S. Naval Research Laboratory (NRL). It is designed mainly to generate communication traffic. Its behavior is defined by the textual specifications stored in three different types of computer files: (1) a dictionary file, (2) a logic-table file, and (3) script files. The three file types are collectively called RAPR files. The files are used to specify a communication scenario in a laboratory environment. They define the role and the behavior of each participating computer in a network test bed.

Experimenting with various communication scenarios in a test bed requires distinguishable RAPR files for each scenario. Each scenario involves different number of communicating entities. When the number of communicating entities increases, the manual creation of the files would be a tedious, error-prone, and time-consuming process. Circumventing the manual process necessitate the development of an automated tool called "the U.S. Army Research Laboratory (ARL) RaprFileEDT tool" capable of generating RAPR files more rapidly.

Learning how to use the ARL RaprEdt tool requires very little time because it is equipped with graphical user interfaces with which the user is very familiar. Using the tool, a communication engineer can focus on the development of a communication scenario without being concerned with the mechanical structure of the files.

INTENTIONALLY LEFT BLANK.

#### 1. Background

The U.S. Army Research Laboratory (ARL) uses the Real-time Application Representative<sup>1</sup> (RAPR) Version 1.0 to generate and response to communication traffic and events in the wireless emulation laboratory (WEL), which has been designed and constructed to emulate a dynamic movement of a mobile ad hoc network (MANET). It is a high-performance test bed consisting of a gigabit network connecting 48 physical computers. Each computer is capable of hosting a sub-network of virtual machines (VMs) loaded with a version of the Linux® operating system to host advanced MANET routing protocols, networked applications, information-assurance (IA) products, and performance measurement and visualization tools. The WEL test bed is also a showcase for ARL innovation and successes.

The U.S. Naval Research Laboratory (NRL) designs and develops the RAPR program for experimentation purposes. The RAPR program is used to generate communication traffic and to measure and capture its performance metrics for subsequent analysis. The behavior of a communication scenario is defined by the contents of the files that are associated with a running RAPR program and that are designed specifically for a particular scenario. The files are collectively called RAPR files consisting of dictionary, logic table, and script files.

Experimenting with various communication scenarios in the ARL WEL test bed requires a set of RAPR files for each scenario. Each scenario involves different number of communicating entities. Some act as servers and some act as clients. The RAPR files are used to define the roles and their related behavior of the participating MANET nodes. The number of mobile nodes that can be emulated in the WEL test bed is increasing rapidly. The WEL test bed now can accommodate the emulation of a 100-node MANET, and it is being improved to handle a 1000-node MANET.

Because the manual creation of RAPR files for large networks consisting of hundreds of nodes would be a tedious and time-consuming process, ARL requires that the process be augmented with an automated tool capable of facilitating and expediting the process. In fiscal year 2008 (FY08), ARL conducted a requirement analysis that resulted in a set of performance specifications for an automated tool<sup>2</sup> that would enable the creation of RAPR files more rapidly by freeing its users from being concerned with the required detailed structure of the files. The specifications were then used to develop the ARL RaprEdt tool, also known as the ARL RaprFileEDT, which is reported in this report.

<sup>&</sup>lt;sup>1</sup> Networks and Communications Systems Branch, "RAPR - The Real-Time Application Representative, The U.S. Naval Research Laboratory, Code 5520, 4555 Overlook Ave., SW, Washington, DC 20375-5337. <u>http://cs.itd.nrl.navy.mil/work/rapr</u> (accessed 05 November 2007).

<sup>&</sup>lt;sup>2</sup> Hardy, R.; Nguyen, B. ,*Performance Requirements of Tools and Methods for Specifying Network Communication Scenarios Using the Real-Time Application Representative Version 1.0*; ARL-TR-4614; U.S. Army Research Laboratory: Adelphi, MD 20783, September 2008.

Subsequent sections of this report describe the ARL RaprEdt tool and include the screenshots illustrating the features that are built into the tool. The final section concludes the report with a plan for integrating the tool with other ARL-developed tools to support the development, test, and evaluation of MANET technologies and applications.

#### 2. The ARL RaprEdt Tool

The RaprEdt tool is an editing tool equipped with graphical user interface (GUI) features. The tool was created using the Python programming language and its built-in Tkinter module<sup>3</sup>. The tool is an integrated tool comprising three editing tools: (1) the dictionary editor, (2) the logic-table editor, and (3) the script editor. The three editing tools share the main GUI, which is used for selecting a file type, saving and viewing a file, and observing the results of an editing session.

Figure 1 shows the initial appearance of the tool and its usage instructions, which are displayed whenever a menu item in the **Help** menu is pulled down and selected. This is the first step a new user would do before using the tool to create a RAPR file.

The **File** menu of the tool, being placed at the upper-left corner of the screen, has a list of menu items that deal with a RAPR file. This section describes the behavior of three commonly performed actions: creating a new file or editing and viewing an existing one. Other menu items, such as the **Save** operations, are not described in this report because their functional behavior is self-explanatory and similar to many other software applications.

<sup>&</sup>lt;sup>3</sup> The Python Programming Language. <u>http://www.python.org</u> (accessed 08 July 2008).

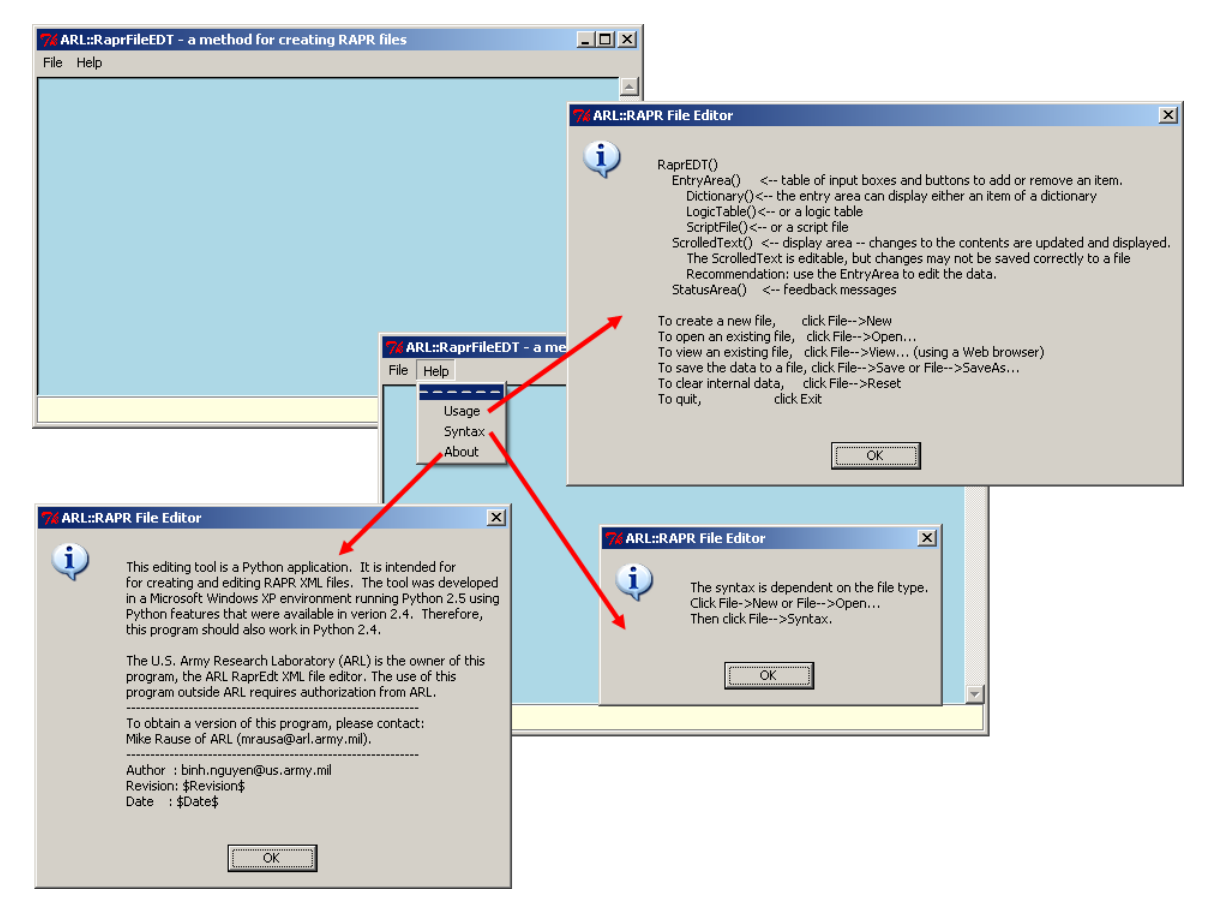

Figure 1. Appearance and usage instructions of the RaprEdt tool.

Figure 2 shows the screenshots when a **File** menu item is selected and the ensuing actions that the user needs to perform. To create a new RAPR file, the user needs to select the menu item labeled **New** and specifies a file type. When the **New** menu item is selected, the tool opens a dialog window displaying three radio buttons indicating the three different file types: dictionary, logic table, and script. The user then selects a file type by clicking an appropriate radio button and the **OK** button. The first two file types contain the text being marked up using the extensible markup language (XML), and the last type is intended for storing a sequence of RAPR scripts, consisting of timed events and commands.

Selecting the menu item **Open** or **View** opens a file-dialog window showing a list of existing XML files from which the user can choose one. If the **Open** operation is selected, then the contents of the selected XML file are loaded into the tool, which automatically determines its file type, i.e., whether it is a dictionary or a logic-table file. If the **View** operation is selected, then the contents of the selected XML file are loaded and displayed in the default Web browser of the host system on which the tool runs. Figure 2 shows the Microsoft Internet Explorer displaying the contents of a RAPR dictionary file.

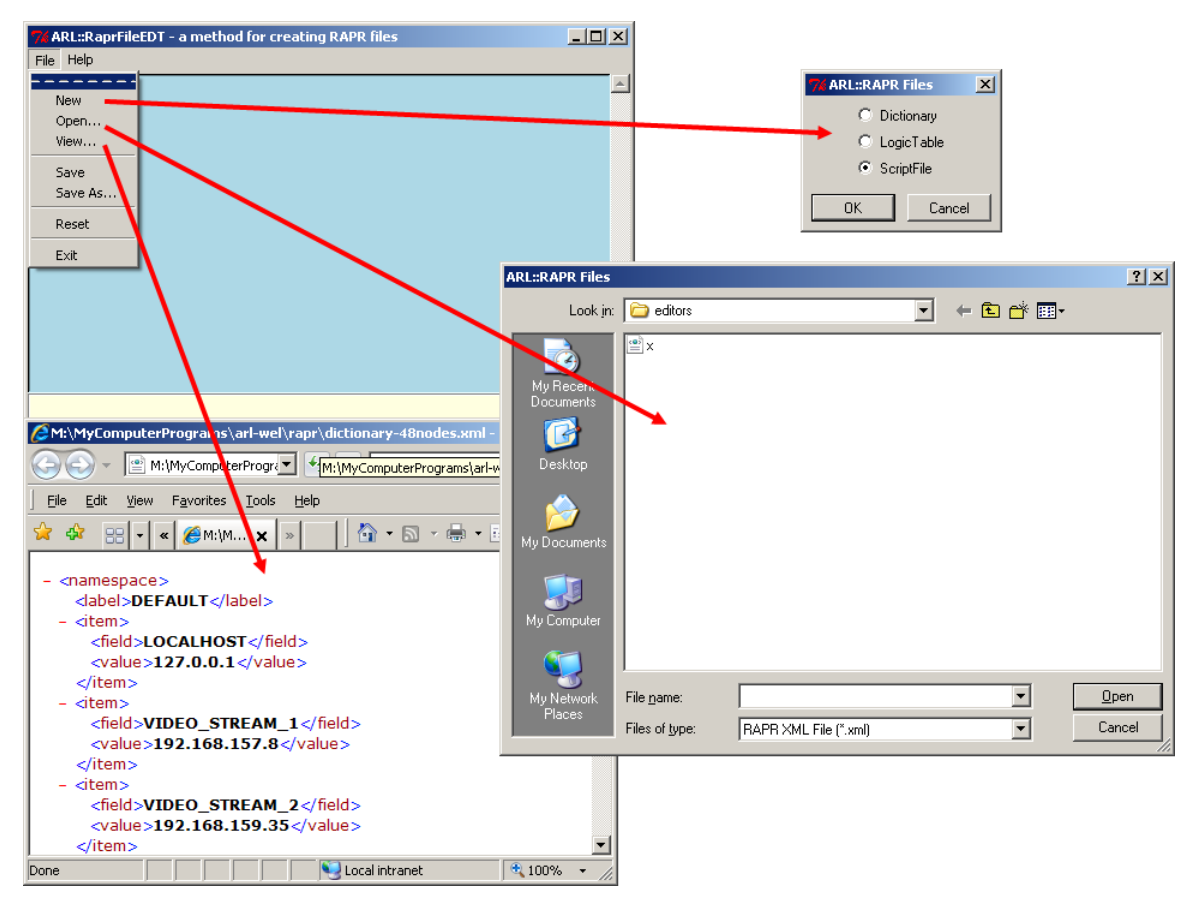

Figure 2. Selecting a type of RAPR file.

#### 2.1 The RAPR Dictionary Editor

A RAPR dictionary contains a set of unique keys or names that are used to look up their associated values. A RAPR dictionary is used to translate name-value pairs used in RAPR files. Each dictionary has one or more **namespace** fields. Each namespace has a **label** field and one or more **item** fields. Each field is given a unique name and assigned one or more values.

When a RAPR dictionary is being edited, the ARL RaprEdt tool displays a set of editing options that are specifically designed for editing a RAPR dictionary. Figure 3 displays the screenshot of the ARL RaprEdt tool when it deals with a RAPR dictionary. The rules for creating a dictionary and the XML tags are shown to its users for informational purposes only, i.e., the user does not need to deal with the XML tags. Figure 3 also shows two examples. The first example illustrates the entry of single name-value pair into a dictionary, and the second the entry of multiple name-value pairs, which is specified in a single line within the field entry box. Note that the entries in the dictionary are not alphabetically sorted.

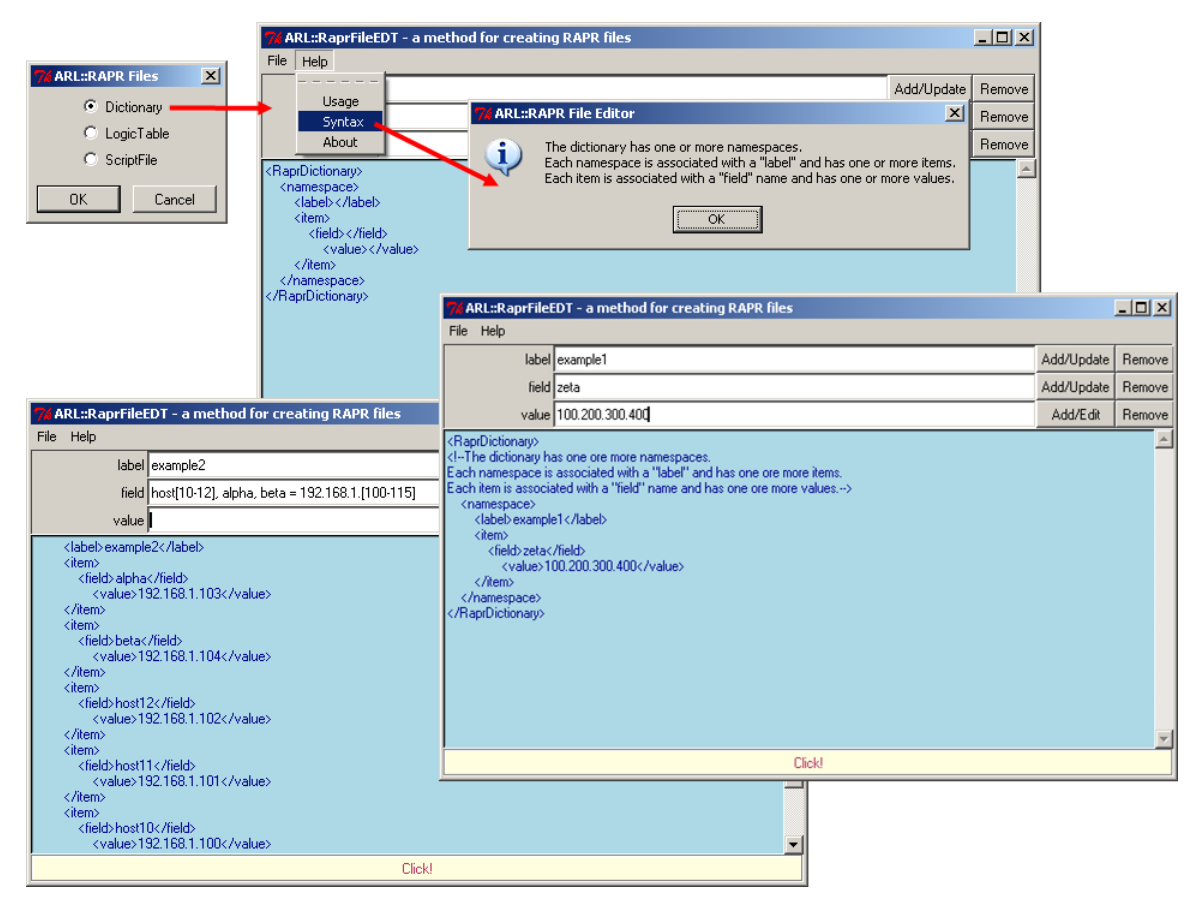

Figure 3. Editing a RAPR dictionary.

#### 2.2 The RAPR Logic-Table Editor

A RAPR logic table describes event-driven behavior of a communication scenario. Each table consists of one or more states. Each state has one or more logicids. The data structure of each logicid has an **id** field, a **percent** field, and one or more **entry** fields. Each entry defines the behavior associated with a given logicid. The **percent** field defines the probability of the triggering event, and it ranges from 0.0 to 1.0.

When a RAPR logic table is to be edited, the ARL RaprEdt tool displays a set of editing options that are specifically designed for editing a logic table. Figure 4 displays the screenshot of the ARL RaprEdt when it deals with a RAPR logic table. The rule for creating a logic table and the XML tags are shown to its users for informational purposes only, i.e., the user does not need to deal with the XML tags. The contents of the field entry box can be manually typed in or left blank. When it is left blank, clicking the **Add/Edit** button will display a window showing the various events and commands from which the user can select. The procedure for completing the process is similar to the process of creating a RAPR script file, which is described in section 2.3, the RAPR Script section.

|                                                                                                    |                                |                     | 74 ARL::RaprFileED                                                                                                    | T - a method for creati       | ng RAPR files    |              |                                  |                   | - 🗆 🗵     |
|----------------------------------------------------------------------------------------------------|--------------------------------|---------------------|----------------------------------------------------------------------------------------------------|-------------------------------|------------------|--------------|----------------------------------|-------------------|-----------|
|                                                                                                    |                                |                     | File Help                                                                                                    |                               |                  |              |                                  |                   |           |
|                                                                                                    |                                |                     | value                                                                                                    | alpha                         |                  |              |                                  | Add/Update        | Remove    |
|                                                                                                    |                                |                     | id                                                                                                    | two                           |                  |              |                                  | Add/Update        | Remove    |
| 74 ARL:RAP                                                                                                    | R Files                        |                     | percent                                                                                                    | .70                           |                  |              |                                  | Add/Update        | Remove    |
| O D                                                                                                    | ictionary                      |                     | entry                                                                                                    | 192.101.102.111               |                  |              |                                  | Add/Edit          | Remove    |
| • L<br>O S                                                                                                    | ogicTable <b></b><br>criptFile |                     | <raprlogictable><br/><!--The table has one</td--><td>or more states. Each state I</td><td>nas one or more</td><td>logic IDs.</td><td></td><td></td><td><u> </u></td></raprlogictable>                                                                                                    | or more states. Each state I  | nas one or more  | logic IDs.   |                                  |                   | <u> </u>  |
|                                                                                                    | 1                              |                     | Each logic ID has a pe<br><state></state>                                                                                                    | ercent field (default=1.0) an | d one or more er | ntries>      |                                  |                   |           |
| ОК                                                                                                    | Cancel                         |                     | <value>alpha<td>alue&gt;</td><td>ARL::RAPR F</td><td>ile Editor</td><td></td><td></td><td>×</td></value>                                                                                                    | alue>                         | ARL::RAPR F      | ile Editor   |                                  |                   | ×         |
|                                                                                                    |                                |                     | <id>two<td>&gt;<br/>70</td><td>The t</td><td>able bas on</td><td>e or more states. Each state bas</td><td>one or more logi</td><td>r IDs.</td></id>                                                                                                    | ><br>70                       | The t            | able bas on  | e or more states. Each state bas | one or more logi  | r IDs.    |
|                                                                                                    |                                |                     | <pre> <pre></pre></pre> | 32.101.102.111                | Each             | logic ID has | a percent field (default=1.0) an | id one or more en | tries.    |
|                                                                                                    |                                |                     | <logicid></logicid>                                                                                                    |                               |                  |              |                                  |                   |           |
| 76 ARL::RaprFileED                                                                                                    | T - a method fo                | r creating RAPR fil | es                                                                                                    |                               |                  |              | L                                |                   |           |
| File Help                                                                                                    |                                |                     |                                                                                                    |                               |                  |              |                                  |                   |           |
| value                                                                                                    | beta                           |                     |                                                                                                    |                               | Add/Update       | Remove       |                                  |                   |           |
| id                                                                                                    | two                            |                     |                                                                                                    |                               | Add/Update       | Remove       |                                  |                   |           |
| percent                                                                                                    | 0.8 <b>0</b>                   |                     |                                                                                                    |                               | Add/Update       | Remove       |                                  |                   | -         |
| entry                                                                                                    |                                |                     |                                                                                                    |                               | Add/Edit         | Remove       |                                  |                   |           |
| <pre><raprlogictable> <!---The table has one or more states. Each state has one or more logic IDs. Each logic ID has a percent field (default=1.0) and one or more entries--> <!--/RaprLogicTable--> </raprlogictable></pre> |                                |                     |                                                                                                    |                               |                  |              |                                  |                   |           |
|                                                                                                    |                                | 74 ARL::RAPR Logi   | Table Entries                                                                                                    |                               |                  |              |                                  |                   | ×         |
|                                                                                                    |                                | C Reception Ever    | nts – C. Behavior Ev                                                                                                    | vents C RAPR Events           | 🖌 🔿 MGEN         | Patterns     | C Run-Time Interface C           | RAPR Global Co    | mmands    |
|                                                                                                    |                                |                     |                                                                                                    |                               |                  |              |                                  | Keep Cano         | cel Close |
|                                                                                                    |                                |                     |                                                                                                    |                               |                  |              |                                  |                   |           |
|                                                                                                    |                                |                     |                                                                                                    |                               |                  |              |                                  |                   |           |
|                                                                                                    |                                |                     |                                                                                                    |                               |                  |              |                                  |                   |           |

Figure 4. Editing a RAPR logic table.

#### 2.3 The RAPR Script Editor

The RAPR script specifies an event, a Multi-Generator (MGEN) pattern, run-time interface, or RAPR command. An event can be either a reception event, a behavior event, or a RAPR event. The RAPR script editor provides the user two different ways to create a RAPR script: (1) manually typing in a script or (2) using a series of pop-up windows to select an appropriate script and to set the values of its parameters if it requires.

Clicking the **Add/Edit** button while the **Command** field is empty displays a window showing the various events and commands from which the user can select. Figure 5 shows the MGEN Patterns option and its POISSON pattern, among the three patterns, are selected. Once an option is surely chosen, the user has to press the **Keep** button to retain the option. The RAPR script editor tracks a list of selected options that the user wants to keep. Figures 6–8 show various ways for creating a RAPR script by specifying a reception event, a global command, a behavior command, a RAPR event, or a run-time interface directive.

| ARLISRAPE File       File       Help         Comment       Comment       Example 1: Join subnet abo at 32.45       Add/Update       Remove         OK       Carce       HE sample 1: Join subnet abo at 32.45       ARLISRAPE File Editor       Idd/Edit       Memove         OK       Carce       HE sample 1: Join subnet abo at 32.45       ARLISRAPE File Editor       Idd/Edit       Idd/Edit <td< th=""><th></th><th>76 ARL::RaprFileED</th><th>T - a method for creatir</th><th>ig RAPR files</th><th></th><th></th><th></th><th></th></td<>                                                                                                    |                                                                                                    | 76 ARL::RaprFileED                                                                                                    | T - a method for creatir                | ig RAPR files     |                    |                  |                   |             |
|----------------------------------------------------------------------------------------------------|----------------------------------------------------------------------------------------------------|----------------------------------------------------------------------------------------------------|-----------------------------------------|-------------------|--------------------|------------------|-------------------|-------------|
| Comment Example 2. Join subnet abo at 32.45 Add/Update Remove Comment Example 2. Join subnet abo at 32.45 Add/Update Remove Comment Example 2. Join subnet abo at 32.45 Add/Update Remove REsample 2. Join subnet abo at 32.45 Add/Update Remove REsample 2. Join subnet abo at 32.45 Add/Update Remove REsample 2. Join subnet abo at 32.45 Add/Update Remove REsample 2. Join subnet abo at 32.45 Add/Update Remove REsample 2. Join subnet abo at 32.45 Add/Update Remove Reception Events RAPR Events RAPR Events Remove Reception Events RAPR Events RAPR Events Remove Reception Events Rehavior Events RAPR Events RAPR Events Remove Reception Events Rehavior Events RAPR Events RAPR Events Remove Reception Events Rehavior Events RAPR Events Remove Reception Events Rehavior Events RAPR Events Remove Remove Reception Events Rehavior Events RAPR Events Remove Remove Reception Events Rehavior Events RAPR Events Remove Remove Reception Events Rehavior Events RAPR Events Remove Remove Remove Remove Reception Events Rehavior Events RAPR Events Remove Remove Remov                   | 7. ARL::RAPR Files X                                                                                                    | File Help                                                                                                    |                                         |                   |                    |                  |                   |             |
| Add/Edit Remove     Scipifie     Command 32 45 JOIN abc     Add/Edit Remove     HEsample 1: Join submet size at 12 40     12 40 JOIN ye     HEsample 2: Join submet size at 12 40     12 40 JOIN ye     HEsample 2: Join submet abc at 32.45     Scipifie     Cancel     Cancel     Cance                       | O Dictionary                                                                                                    | Comment                                                                                                    | Example 2: Join subnet ab               | c at 32.45        |                    |                  | Add/Up            | date Remove |
| Comment      ARL::RAPR FileEDI - a method for creating RAPR files     File     Hep     Comment     Add/Lipdate     Reception Events     Reception Events <                                                                                                    | C LogicTable                                                                                                    | Command                                                                                                    | 32.45 JOIN abc                          |                   |                    |                  | Add/E             | dit Remove  |
| DK       Cance       If Cooperation system         If Cooperation system       Sequence of commands, scheduled events, and other options.         If ARL:RAPF FileEDT - a method for creating RAPR files       Image: Comment in the image: Commands in the image: Command in the image: Command in the ima                                                                                                    | ScriptFile                                                                                                    | # Example 1: Join sub<br>12:40-101NL www                                                                                                    | net xyz at 12.40                        |                   |                    |                  |                   | <u>^</u>    |
| ARL:RAPF Script  ARL:RAPF Script  ARL:R                   | OK Cance                                                                                                    | # Example 2: Join sub                                                                                                    | net abc at 32,45                        | 76 ARL::RAPR      | File Editor        |                  |                   | ×           |
| ARL:RAPF Script  ARL:RAPF Script  ARL:R                   |                                                                                                    | 32.45 JUIN abc                                                                                                    |                                         | <b>()</b>         |                    |                  |                   | -Nora       |
| ARL:RAPF Script       OK         File       Help         Comment       Add/Update         Comment       Add/Edit         Reception Events       Behavior Events         Reception Events       Behavior Events         Reception Events                                                                                                    |                                                                                                    |                                                                                                    |                                         |                   | quence or command: | s, scheduled eve | ents, and other o | ptions.     |
| File       Help         Comment       Add/Update       Remove         Command       Add/Update       Remove         Add/Edit       Remove         ARL:RAPR Script       X         Reception Events       Behavior Events       RAPR Events       Run-Time Interface       RAPR Global Commands         Keep       Cancel       Close       X         Reception Events       Behavior Events       RAPR Events       MGEN Patterns       Run-Time Interface       RAPR Global Commands         Reception Events       Behavior Events       RAPR Events       MGEN Patterns       Run-Time Interface       RAPR Global Commands         Reception Events       Behavior Events       RAPR Events       MGEN Patterns       Run-Time Interface       RAPR Global Commands         PERIODIC       FERIODIC[(rateo < size)]                                                                                                    | ARL::RaprFileEDT - a method for creating RAPR f                                                                                                    | iles                                                                                                    |                                         |                   | [[                 | OK               |                   |             |
| Comment       Add/Update       Remove         Command       Add/Cdt       Remove         ARL:RAPR Script       Image: Command Stript       Image: Command Stript         ARL:RAPR Script       Image: Command Stript       Image: Command Stript         ARL:RAPR Script       Image: Command Stript       Image: Command Stript         Reception Events       Behavior Events       RAPR Events       MGEN Patterns       Run-Time Interface       RAPR Global Commands         Reception Events       Behavior Events       RAPR Events       MGEN Patterns       Run-Time Interface       RAPR Global Commands         PERIODIC       PERIODIC(rate> <size)< td="">       rate       zvooig       size (types)       size (types)         POISSON       POISSON POISSON(aveRate (msg/sec) <size (bytes))<="" td="">       aveRate (msg/sec)       1024       size (types)       size (types)         BURST       BURST(REGULARIRANDOM caveInterval (sec))       aveDateIntraje (sec)       10       patternParams (syegodn reVEDEXPONENTIAL <aveduration (sec))<="" td="">       aveDuration (sec)       10         POISSON(1024       4096]       Keep       Cancel       Close</aveduration></size></size)<>                                                                                                    | File Help                                                                                                    |                                                                                                    |                                         |                   |                    |                  |                   |             |
| Command       Add/Edit       Renove         ARL::RAPR Script       X         Reception Events       Behavior Events       RAPR Events       Run-Time Interface       RAPR Global Commands         Keep       Cancel       Close       Close       X         Reception Events       Behavior Events       RAPR Events       MGEN Patterns       Run-Time Interface       RAPR Global Commands         Reception Events       Behavior Events       RAPR Events       MGEN Patterns       Run-Time Interface       RAPR Global Commands         PERIODIC       PERIODIC (rate> <size)< td="">       rate zvocity       size (bytes)       size (bytes)       size (bytes)         BURST       BURST[REGULAR RANDOM <aveinterval (sec)=""> (patternParams)]       aveInterval (sec)       10       patternType (jozi       patternParams cryegovin         FXEDEXPONENTIAL <aveduration (sec))<="" td="">       aveDuration (sec)       10       patternType (jozi       patternParams cryegovin         FXEDEXPONENTIAL <aveduration (sec))<="" td="">       aveDuration (sec)       10       patternType (jozi       patternParams cryegovin</aveduration></aveduration></aveinterval></size)<>                                                                                                    | Comment                                                                                                    |                                                                                                    |                                         | Add/Update F      | Remove             |                  |                   |             |
| ARL::RAPR Script     Reception Events     Behavior Events     RAPR Events     MGEN Patterns     Run-Time Interface     RAPR Global Commands     Keep     Cancel     Close      Keep     Cancel     Close      Reception Events     Behavior Events     RAPR     Revents     RAPR Events     MGEN Patterns     Run-Time Interface     RAPR Global Commands     Reception Events     Behavior Events     RAPR Events     MGEN Patterns     Run-Time Interface     RAPR Global Commands     Reception Events     Behavior Events     RAPR Events     MGEN Patterns     Run-Time Interface     RAPR Global Commands     PERIODIC (rate> <size) (bytes)="" (msg="" (sec)="" <aveduration="" aveduration="" aveinterval="" averate="" cancel="" close<="" cryegxdn="" fixediexponential="" keep="" patternparams="" qvurz="" rate="" sec)="" size="" td="" to="" to24="" zvooi=""><td>Command</td><td></td><td></td><td>Add/Edit F</td><td>Remove</td><td></td><td></td><td></td></size)>                                                                                                    | Command                                                                                                    |                                                                                                    |                                         | Add/Edit F        | Remove             |                  |                   |             |
| ARL::RAPR Script     Reception Events     Behavior Events     RAPR Events     MGEN Patterns     Run-Time Interface     RAPR Global Commands     Keep     Cancel     Close     Close     Close     Reception Events     Behavior Events     RAPR Events     MGEN Patterns     Run-Time Interface     RAPR Global Commands     Reception Events     Behavior Events     RAPR Events     MGEN Patterns     Run-Time Interface     RAPR Global Commands     Reception Events     Behavior Events     RAPR Events     MGEN Patterns     Run-Time Interface     RAPR Global Commands     rete     zvooiy     size     qvurz     eptionEvents     Behavior Events     RAPR Global Commands     rete     zvooiy     size     qvurz     eptionEvents     Behavior Events     RAPR Global Commands     rete     zvooiy     size     qvurz     eptionEvents     BunstT BURST[REGULARIRANDOM (aveInterval (sec)> (patternType) (cpatternParams)]     aveInterval (sec)     10     patternType glozi     potstorn(1024     4096]     Keep     Cancel     Close                                                                                                    |                                                                                                    |                                                                                                    |                                         | /                 |                    |                  |                   |             |
| ARL:RAPR Script     Reception Events Behavior Events RAPR Events MGEN Patterns Run-Time Interface RAPR Global Commands     Keep Cancel Close     Keep Cancel Close     Reception Events Behavior Events RAPR Events MGEN Patterns Run-Time Interface RAPR Global Commands     Reception Events Behavior Events RAPR Events MGEN Patterns Run-Time Interface RAPR Global Commands     PERIODIC (rate> <size)< td=""><td></td><td></td><td>/</td><td></td><td></td><td></td><td></td><td></td></size)<>                                                                                                    |                                                                                                    |                                                                                                    | /                                       |                   |                    |                  |                   |             |
| Reception Events Behavior Events RAPR Events MGEN Patterns RAPR Global Commands      Keep Cancel Close      Keep Cancel Close      Reception Events Behavior Events RAPR Events MGEN Patterns Run-Time Interface     Reception Events Behavior Events RAPR Events MGEN Patterns Run-Time Interface RAPR Global Commands      PERIODIC PERIODIC(vate> <size) (bytes)="" (bytes))="" (msg="" (sec)="" 1024="" 4094="" <aveinterval="" <size="" averate="" burst="" burst[regular random="" poisson="" poisson(<averate="" sec)="" size=""> (patternType) (cpatternParams)]      aveInterval (sec) 10      POISSON(1024 4096]      Keep Cancel Close      Close      Close</size)> | 7% ARL::RAPR Script                                                                                                    |                                                                                                    |                                         |                   |                    |                  | ×                 | -           |
| Keep       Cancel       Close         **       ARL:RAPR Script       **         **       Reception Events       Behavior Events       RAPR Events       MGEN Patterns       Run-Time Interface       RAPR Global Commands         **       PERIODIC PERIODIC(rate> <size)< td="">       rate       zvoojy       size       guurz         **       POISSON       POISSON(aveRate (msg/sec) &lt; size (bytes)&gt;)       aveRate (msg/sec)       1024       size (bytes)       4094         **       BURST       BURST[REGULAR]RANDOM <aveinterval (sec)=""> (patternType) <patternparams)< td="">       aveInterval (sec)       10       patternParams cryegxdn         FXEDIEXPONENTIAL <aveduration (sec)="">       aveDuration (sec)       10       patternParams cryegxdn         FVEDIEXPONENTIAL <aveduration (sec)="">       aveDuration (sec)       10       patternParams cryegxdn         FVEDIEXPONENTIAL <aveduration (sec)="">       aveDuration (sec)       10       patternParams cryegxdn</aveduration></aveduration></aveduration></patternparams)<></aveinterval></size)<>                                                                                                    | C Reception Events C Behavior Even                                                                                                    | ts C RAPR Event:                                                                                                    | s C MGEN Patterns                       | C Run-Time I      | nterface C RAF     | PR Global Comma  | ands              |             |
| Keep       Cancel       Close         **       ARL:RAPR Script       **         **       Reception Events       Behavior Events       RAPR Events       MGEN Patterns       Run-Time Interface       RAPR Global Commands         **       PERIODIC PERIODIC(vrate> <size)< td="">       rate       zvoojy       size       gurz         **       POISSON POISSON(vareRate (msg/sec) &lt; size (bytes)&gt;)       aveRate (msg/sec)       1024       size (bytes)       4094         **       BURST       BURST [REGULAR]RANDOM <aveinterval (sec)=""> (patternType) [<patternparams]< td="">       aveInterval (sec)       10       patternParams [cryegxdn]         **       FXEDIEXPONENTIAL <aveduration (sec)="">)       aveDuration (sec)       10       patternParams [cryegxdn]         **       FOISSON[1024 4096]       Keep       Cancel       Close</aveduration></patternparams]<></aveinterval></size)<>                                                                                                    |                                                                                                    |                                                                                                    |                                         |                   |                    |                  |                   | ,           |
| ** ARL::RAPR Script       ** <ul> <li>Reception Events</li> <li>Behavior Events</li> <li>RAPR Events</li> <li>MGEN Patterns</li> <li>Run-Time Interface</li> <li>RAPR Global Commands</li> </ul> <ul> <li>PERIODIC PERIODIC[(rate&gt; <size)]< li=""> <li>rate</li> <li>zvoojy</li> <li>size</li> <li>gurz</li> <li>POISSON POISSON(<averate (bytes)<="" (msg="" <="" <size="" li="" sec)=""> <li>aveRate (msg/sec)</li> <li>1024</li> <li>size (bytes)</li> <li>patternParams</li> <li>gurz</li> <li>patternParams</li> <li>gurz</li> <li>patternParams</li> <li>gurz</li> <li>patternParams</li> <li>gurz</li> <li>patternParams</li> <li>gurz</li> <li>gurz</li> <li>g</li></averate></li></size)]<></li></ul>                                                                                                    |                                                                                                    |                                                                                                    |                                         |                   |                    | Keep Cancel      | Close             |             |
| * ARL::RAPR Script       × <ul> <li>Reception Events</li> <li>Behavior Events</li> <li>RAPR Events</li> <li>MGEN Patterns</li> <li>Run-Time Interface</li> <li>RAPR Global Commands</li> </ul> <ul> <li>PERIODIC PERIODIC((rate&gt; <size))< li=""> <li>rate</li> <li>zvoojy</li> <li>size</li> <li>gurz</li> <li>POISSON POISSON(<averate (bytes)-)<="" (msg="" <size="" li="" sec)=""> <li>aveRate (msg/sec)</li> <li>gurz</li> <li>gurz</li> <l< td=""><td></td><td></td><td></td><td></td><td></td><td></td><td></td><td></td></l<></averate></li></size))<></li></ul>                                                                                                    |                                                                                                    |                                                                                                    |                                         |                   |                    |                  |                   |             |
| ARL::RAPR Script      Reception Events     Behavior Events     Behavior Events     RAPR Events     MGEN Patterns     Run-Time Interface     RAPR Global Commands     rate zvoojy     size quuz     rate zvoojy     size (bytes)     aveRate (msg/sec)     1024     size (bytes)     patternParams     cryegxdn     FixED[EXPONENTIAL <aveduration (sec)="">     aveDuration (sec)     To     Keep     Cancel     Close</aveduration>                                                                                                    |                                                                                                    |                                                                                                    |                                         |                   |                    |                  |                   |             |
| C       Reception Events       C       BAPR Events       MGEN Patterns       C       Run-Time Interface       C       RAPR Global Commands         C       PERIODIC FERIODIC FERIODIC(state> <size)< td="">       rate       zvoojy       size       gunz         C       POISSON POISSON(<averate (bytes)="" (msg="" <size="" sec)="">]       aveRate (msg/sec) 1024       size (bytes) 4094       patternParams       patternParams       cryegxdn         FNXEDIEX/PONENTIAL       size(bytes)       aveDuration (sec)       10       patternParams       Cryegxdn         F0ISSON[1024       4096]       Keep       Cancel       Close</averate></size)<>                                                                                                    | 7/ ARL::RAPR Script                                                                                                    |                                                                                                    |                                         |                   |                    |                  |                   | ×           |
| C       PERIODIC PERIODIC (rate> <size>]       rate zvoojv       size qvurz         i       PDISSDN POISSDN(<averate (bytes)="" (msg="" <size="" ]<="" sec)="" td="">       aveRate (msg/sec) 1024       size (bytes) 4094         C       BURST       BURST(REGULAR RANDOM <aveinterval (sec)="" <="" patterntype=""> [<patternparams>]       aveInterval (sec) 10       patternParams cryegxdn         FXEDIEXPONENTIAL <aveduration (sec)="">]       aveDuration (sec) 10       patternParams       cryegxdn         POISSON[1024       4096]       Keep       Cancel       Close</aveduration></patternparams></aveinterval></averate></size>                                                                                                    | C Reception Events C Behavior Eve                                                                                                    | ents 🔿 RAPF                                                                                                    | l Events 💿 MGE                          | N Patterns        | C Run-Time Inte    | erface (         | C RAPR Global     | Commands    |
| • POISSON POISSON(       size (bytes)        aveRate (msg/sec)        4094            • BURST BURST[REGULARIRANDOM        size (bytes)        patternType (jozi patternType (jozi patternType (jozi patternParams)) aveDuration (sec) 10       patternParams (cyegxdn patternParams) (cyegxdn patternType (jozi patternParams)) aveDuration (sec) 10            POISSON[1024 4096]           FixEDiExPONENTIAL <aveduration (sec)=""> (patternParams) (sec) = (patternParams) (sec) = (patter</aveduration>                                                                                                    | PERIODIC PERIODIC[ <rate> <size>]</size></rate>                                                                                                    |                                                                                                    |                                         | rate              | zvoojy             | size qyurz       |                   |             |
| C BURST BURST[REGULARIRANDOM <aveinterval (sec)=""> <pre>cpatternType&gt; [<ppre>cpatternParams&gt;] aveInterval (sec) 10 patternType [qiozi patternParams cryegxdn FIXED[EXPONENTIAL <aveduration (sec)="">] POISSON[1024 4096] Keep Cancel Close</aveduration></ppre></pre></aveinterval>                                                                                                    | POISSON POISSON[ <averate (msg="" sec)=""> <siz< td=""><td>ze (bytes)&gt;]</td><td>av</td><td>eRate (msg/sec)</td><td>1024 size (</td><td>bytes) 4096</td><td>-</td><td></td></siz<></averate>                                                                       | ze (bytes)>]                                                                                                    | av                                      | eRate (msg/sec)   | 1024 size (        | bytes) 4096      | -                 |             |
| FIXED[EXPONENTIAL <aveduration (sec)="">]       aveDuration (sec)]10         POISSON[1024 4096]       Keep       Cancel       Close</aveduration>                                                                                                    | BURST BURST[REGULAR RANDOM <avel< td=""><td>nterval (sec)&gt; <patternt< td=""><td>ype&gt; [<patternparams>]</patternparams></td><td>aveInterval (sec)</td><td>10 patterr</td><td>nType gjozi</td><td>patternParan</td><td>ns cryegxdn</td></patternt<></td></avel<> | nterval (sec)> <patternt< td=""><td>ype&gt; [<patternparams>]</patternparams></td><td>aveInterval (sec)</td><td>10 patterr</td><td>nType gjozi</td><td>patternParan</td><td>ns cryegxdn</td></patternt<> | ype> [ <patternparams>]</patternparams> | aveInterval (sec) | 10 patterr         | nType gjozi      | patternParan      | ns cryegxdn |
| POISSON[1024 4096] Keep Cancel Close                                                                                                    | FIXED[EXPONENTIAL <aveduration< td=""><td>n (sec)&gt;]</td><td>a</td><td>veDuration (sec)</td><td>10</td><td></td><td></td><td></td></aveduration<>                                                                                                    | n (sec)>]                                                                                                    | a                                       | veDuration (sec)  | 10                 |                  |                   |             |
| Keep Cancel Close                                                                                                    | POISSON[1024 4096]                                                                                                    |                                                                                                    |                                         |                   |                    |                  |                   |             |
|                                                                                                    |                                                                                                    |                                                                                                    |                                         |                   |                    | Кеер             | Cancel            | Close       |
|                                                                                                    |                                                                                                    |                                                                                                    |                                         |                   |                    |                  |                   |             |
| MGEN Patterns                                                                                                    |                                                                                                    |                                                                                                    | MGEN Patterns                           |                   |                    |                  |                   |             |

Figure 5. Editing a RAPR script by selecting an MGEN pattern.

| <b>%</b> ARL::RAPR Script                                                                                                    |                                                                |                                      |                                                             | ×                          |                     |
|----------------------------------------------------------------------------------------------------|----------------------------------------------------------------|--------------------------------------|-------------------------------------------------------------|----------------------------|---------------------|
| Reception Events     O Behav                                                                                                    | vior Events 💿 🔿 RAPR Even                                      | nts 🔹 O MGEN Patterns                | O Run-Time Interface O RAPR 6                               | Global Commands            |                     |
| O JOIN <                                                                                                    | <eventtime></eventtime>                                        | eventTime                            | 37.41                                                       |                            |                     |
| [                                                                                                    | STOP <stoptime>   DURATIO</stoptime>                           | N <duration>] stopTime</duration>    | 33.89 duration scyhyx                                       |                            |                     |
| d and a second second se | JOIN <groupaddress></groupaddress>                             | groupAddress                         | sjomw                                                       |                            |                     |
| [                                                                                                    | [INTERFACE <interfacename>]</interfacename>                    | ] interfaceName                      | kzycsb                                                      |                            |                     |
| C LISTER .                                                                                                    | [PORT <portnumber>]</portnumber>                               | portNumber                           | srypai                                                      |                            |                     |
| U LISTEN «                                                                                                    | (eventiime)<br>(CTOD (starting) (DUD)(TIO)                     | event i me                           | 88.32                                                       |                            |                     |
|                                                                                                    | (STUP < stop time> (DURATIO)<br>(ISTEN < protocol> < portlist> | N < duration>j stop i me<br>protocol | 4.43 duration nzxrcjks                                      |                            |                     |
|                                                                                                    |                                                                | protocor                             | ponest group                                                |                            |                     |
|                                                                                                    | 74 ARL::RAPR Script                                            |                                      |                                                             |                            | ×                   |
|                                                                                                    | C Reception Events                                             | O Behavior Events 🛛 🔿 F              | APR Events C MGEN Patterns                                  | C Run-Time Interface 🛛 💿 R | APR Global Commands |
| <u> </u>                                                                                                    | 0                                                              | OVERWRITE_RAPRLOG                    | OVERWRITE_RAPRLOG <logfile></logfile>                       | logFile ysxmni             |                     |
|                                                                                                    | 0                                                              | HOSTID                               | HOSTID <hostid></hostid>                                    | hostid mwyzumu             |                     |
|                                                                                                    | C                                                              | RXBUFFER                             | RXBUFFER <rxbuffersize></rxbuffersize>                      | rxBufferSize bdltkvscr     |                     |
|                                                                                                    | C                                                              | MGENLOG                              | MGENLOG <logfile></logfile>                                 | logFile Ivjgvyio           |                     |
|                                                                                                    | 0                                                              | TOS                                  | TOS <value></value>                                         | value fmzwg                |                     |
|                                                                                                    | 0                                                              | RAPRLOG                              | RAPRLOG <logfile></logfile>                                 | logFile vkovk              |                     |
|                                                                                                    | 0                                                              | TTL                                  | TTL <value></value>                                         | value kyudvylikp           |                     |
|                                                                                                    | 0                                                              | LOAD_DICTIONARY                      | LOAD_DICTIONARY <dictionary-file.xml></dictionary-file.xml> | dictionary-file.xml 52.47  |                     |
|                                                                                                    | 0                                                              | LABEL                                | LABEL <value></value>                                       | value olaiewh              |                     |
|                                                                                                    | C                                                              | START                                | START <hour:min:sec>[GMT]</hour:min:sec>                    | hour:min:sec 11:04:21      |                     |
|                                                                                                    | 0                                                              | OVERWRITE_MGENLOG                    | OVERWRITE_MGENLOG <logfile></logfile>                       | logFile nfdoxeh            |                     |
|                                                                                                    | 0                                                              | OFFSET                               | OFFSET <seconds></seconds>                                  | seconds 25                 |                     |
|                                                                                                    | 0                                                              | INTERFACE                            | INTERFACE <interfacename></interfacename>                   | interfaceName ikihdpdge    |                     |
|                                                                                                    | 0                                                              | INPUT                                | INPUT <scriptfile></scriptfile>                             | scriptFile iokvgvlkjr      |                     |
|                                                                                                    | C                                                              | TXBUFFER                             | TXBUFFER <txbuffersize></txbuffersize>                      | txBufferSize cgfvljfyp     |                     |
|                                                                                                    |                                                                |                                      |                                                             |                            |                     |
|                                                                                                    |                                                                |                                      |                                                             |                            | Keep Cancel Close   |
|                                                                                                    |                                                                |                                      |                                                             |                            |                     |
|                                                                                                    |                                                                |                                      | RAPR Global Commands                                        |                            |                     |

Figure 6. List of reception events and global commands.

| 74 ARL::RAPR Script | 7% ARL::RAPR Script                                                                                                    |                                       |                    |                     |                        |  |
|---------------------|----------------------------------------------------------------------------------------------------|---------------------------------------|--------------------|---------------------|------------------------|--|
| C Reception Ev      | ents 💿 Behavior Events 💿 RAPR Ev                                                                                                    | rents C MGEN Patterns                 | C Run-Time Interfa | ce O F              | RAPR Global Commands   |  |
| C INTERROGATIVE     | [ <eventtime>]</eventtime>                                                                                                    | eventTime                             | 61.91              |                     |                        |  |
|                     | [STOP <stop_time>   DURATION <duration>]</duration></stop_time>                                                                                                    | stop_time                             | 17.21 dur          | ation ewszonv       |                        |  |
|                     | INTERROGATIVE <protocol></protocol>                                                                                                    | protocol                              | ijagjumb           |                     |                        |  |
|                     | RETRYINTERVAL <retry_interval> NUMRETRIES &lt;#_retry_interval&gt; NUMRETRIES &lt;#_retry_interval&gt; NUMRE</retry_interval> | etries> retry_interval                | pkmphgvnlz #_re    | etries 21           |                        |  |
|                     | SRC <srcport></srcport>                                                                                                    | srcPort                               | 72                 |                     |                        |  |
|                     | DST <dstip>/<dstport> <mgenpattern></mgenpattern></dstport></dstip>                                                                                                    | dstiP                                 | 44 ds              | tPort 57            | mgenPattern jojcrzw    |  |
|                     | [SUCCESS <success_logic_id>]</success_logic_id>                                                                                                    | success_logic_id                      | tbghqqo            |                     |                        |  |
|                     | [FAILURE <failure_logic_id>]</failure_logic_id>                                                                                                    | failure_logic_id                      | bwkxf              |                     |                        |  |
|                     | [PAYLOAD <payload_logic_id>]</payload_logic_id>                                                                                                    | payload_logic_id                      | hetrnjdtro         |                     |                        |  |
|                     | [TIMEOUT <timeout_logic_id>]</timeout_logic_id>                                                                                                    | timeout_logic_id                      | 29.59              |                     | _                      |  |
|                     | [TTL <timetolivevalue>][TOS <tos>]</tos></timetolivevalue>                                                                                                    | timetolivevalue                       | 47.28              | tos eszdi           |                        |  |
| C DECLARATIVE       | <eventtime></eventtime>                                                                                                    | eventTime                             | 18.23              |                     |                        |  |
|                     | [STOP <stop_time>   DURATION <duration>]</duration></stop_time>                                                                                                    | stop_time                             | 24.60 dur          | ation dpgvjenh      |                        |  |
|                     | [RAPRFLOWID <raprflowid>]</raprflowid>                                                                                                    | raprFlowId                            | yaedoqlouj         |                     | _                      |  |
|                     | DECLARATIVE <protocol> SRC <srcport></srcport></protocol>                                                                                                    | protocol                              | jhbwkovp sro       | Port 97             |                        |  |
|                     | DST <dstip>/<dstport> <mgenpattern></mgenpattern></dstport></dstip>                                                                                                    | dstiP                                 | 12 ds              | tPort 86            | mgenPattern wixxkhspfj |  |
|                     | [SUCCESS <success_logic_id>]</success_logic_id>                                                                                                    | success_logic_id                      | niadwtkr           |                     |                        |  |
|                     | [FAILURE <failure_logic_id>]</failure_logic_id>                                                                                                    | failure_logic_id                      | hltmoz             |                     |                        |  |
|                     | [PAYLOAD <payload_logic_id>]</payload_logic_id>                                                                                                    | payload_logic_id                      | rssqpxmbqx         |                     |                        |  |
|                     | [TIMEOUT <timeout_logic_id>]</timeout_logic_id>                                                                                                    | timeout_logic_id                      | 30.71              |                     | _                      |  |
|                     | [TTL <timetolivevalue>][TOS <tos>]</tos></timetolivevalue>                                                                                                    | timetolivevalue                       | 67.87              | tos bjhrm           |                        |  |
| C STREAM            | [ <eventtime>]</eventtime>                                                                                                    | eventTime                             | 84.42              |                     |                        |  |
|                     | [DURATION <duration>]</duration>                                                                                                    | duration                              | wfgvaiw            |                     | _                      |  |
|                     | STREAM RESPPROB <lowrange> <highrange></highrange></lowrange>                                                                                                    | lowRange                              | iaxveo highRa      | ange nwdjxjd        |                        |  |
|                     | [BURSTPRIORITY < burstPriority>]                                                                                                    | burstPriority                         | wyswruvr           |                     |                        |  |
|                     | [BURSTDURATION <burstduration>]</burstduration>                                                                                                    | burstDuration                         | qjowkjrr           |                     |                        |  |
|                     | [BURSTCOUNT <burstcount>]</burstcount>                                                                                                    | burstCount                            | xtgebx             |                     | _                      |  |
|                     | [BURSTDELAY <lowdelay> <highdelay>]</highdelay></lowdelay>                                                                                                    | lowDelay                              | cavfht highD       | elay xhiggleb       | _                      |  |
|                     | [BURSTRANGE <lowrange> <highrange>]</highrange></lowrange>                                                                                                    | lowRange                              | jiaxveo highRa     | ange [nwdjxjd       |                        |  |
|                     | [TIMEUUTINTERVAL <timeoutinterval>]</timeoutinterval>                                                                                                    | timeoutInterval                       | 80.98              | <b>P</b>   <b>P</b> | _                      |  |
|                     | <pre><pre>cprotocol&gt; SRU <srcport></srcport></pre></pre>                                                                                                    | protocol                              | msnkvipi sro       | Port 93             |                        |  |
|                     | DST <dstip>/<dstport> <mgenpattern></mgenpattern></dstport></dstip>                                                                                                    | dstiP                                 | 34 ds              | tPort [11           | mgenPattern [ironfph   |  |
| C. 05010010         | [PAYLUAD <payloadlogicid>]</payloadlogicid>                                                                                                    | payloadLogicid                        | zgmvyitiz          |                     |                        |  |
| O PERIODIC          | <event1ime></event1ime>                                                                                                    | eventTime                             | 32.63              |                     | _                      |  |
|                     | [STUP <stop_time> [DURATION <duration>]</duration></stop_time>                                                                                                    | stop_time                             | 21.15 dur          | ation   gjyvglo     |                        |  |
|                     | [HAPHFLUWID <raprhowld>]</raprhowld>                                                                                                    | raprHowld                             | qtznch             |                     |                        |  |
|                     | PERIUDIC IN LERVAL (Interval)                                                                                                    | interval                              | uxtzz              |                     |                        |  |
|                     | DURATION (duration)                                                                                                    | duration                              | givvgio            |                     |                        |  |
|                     |                                                                                                    | Deciarative/Interrogative Description | Dypevakxiu         | 1                   |                        |  |
|                     |                                                                                                    |                                       |                    |                     |                        |  |
|                     |                                                                                                    |                                       |                    | Кеер                | Cancel Close           |  |
|                     |                                                                                                    | Behavior Events                       |                    |                     |                        |  |
|                     |                                                                                                    |                                       |                    |                     |                        |  |

Figure 7. List of RAPR behavior events.

| ARL::RAPR Script                                             |                                                                                                    |                                                                                                    |                                                                          |                                                                                                |                                  |
|--------------------------------------------------------------|----------------------------------------------------------------------------------------------------|----------------------------------------------------------------------------------------------------|--------------------------------------------------------------------------|------------------------------------------------------------------------------------------------|----------------------------------|
| C Reception Events                                           | C Behavior Events                                                                                                    | RAPR Events                                                                                                    | C MGEN Patterns                                                          | C Run-Time Interface                                                                           | C RAPR Global Commands           |
| RAPRFLOWID                                                   | <eventtime> RAPRFLOWID <raprflowid></raprflowid></eventtime>                                                                                                    |                                                                                                    | eventTime 50.53                                                          | raprFlowId                                                                                     | sdnhosm                          |
| LOGICTABLE_FILE                                              | <eventtime> LOGICTABLE_FILE <filename></filename></eventtime>                                                                                                    |                                                                                                    | eventTime 63.64                                                          | fileName                                                                                       | nvuir                            |
| CHANGE_UBI_STATE                                             | <eventtime> CHANGE_UBI_STATE <ubistate< td=""><td>&gt;</td><td>eventTime 93.79</td><td>ubiState</td><td>mzgwmer</td></ubistate<></eventtime>                                                                             | >                                                                                                    | eventTime 93.79                                                          | ubiState                                                                                       | mzgwmer                          |
| CLEAR                                                        | [ <eventtime>] CLEAR &lt;[ALL   BehaviorEventT</eventtime>                                                                                                    | ype   RAPREVENT]>                                                                                                    | eventTime 88.72                                                          | [ALL   BehaviorEventType   RAPREVENT]                                                          | ydspfd                           |
| STOP                                                         | STOP <hour.min:sec></hour.min:sec>                                                                                                    |                                                                                                    | hour:min:sec 03:59:01                                                    |                                                                                                |                                  |
| LOGICID                                                      | <eventtime> LOGICID <logicid></logicid></eventtime>                                                                                                    |                                                                                                    | eventTime 46.71                                                          | logicid                                                                                        | ppsmpc                           |
| RAPRPIPE                                                     | RAPRPIPE <pipename></pipename>                                                                                                    |                                                                                                    | pipename ivofesqxx                                                       |                                                                                                |                                  |
| DICTIONARY_FILE                                              | <eventtime> DICTIONARY_FILE <filename></filename></eventtime>                                                                                                    |                                                                                                    | eventTime 84.67                                                          | fileName                                                                                       | xyhibthg                         |
| DICTIONARY_ENTRY                                             | <eventtime> DICTIONARY_ENTRY <dictionar< td=""><td>yName&gt; [<dictionaryvalue>]</dictionaryvalue></td><td>eventTime 90.30</td><td>dictionaryName</td><td>hlbacztdi dictionaryValue hgitwi</td></dictionar<></eventtime> | yName> [ <dictionaryvalue>]</dictionaryvalue>                                                                                                    | eventTime 90.30                                                          | dictionaryName                                                                                 | hlbacztdi dictionaryValue hgitwi |
| INPUT                                                        | <eventtime> INPUT <filename></filename></eventtime>                                                                                                    |                                                                                                    | eventTime 9.46                                                           | fileName                                                                                       | ygziqyol                         |
| CHANGE_STATE                                                 | <eventtime> CHANGE_STATE <state></state></eventtime>                                                                                                    |                                                                                                    | eventTime 15.55                                                          | state                                                                                          | tofglys                          |
| C PERIODIC PERIO<br>C POISSON POISS<br>C BURST BURS<br>Fixed | DDIC[ <rate> <size>]<br/>SON[<averate (msg="" sec)=""> <size (bytes)="">]<br/>T[REGULAR RANDOM <aveinterval (sec)<br="">JEXPONENTIAL <aveduration (sec)="">]</aveduration></aveinterval></size></averate></size></rate>  | > <patterntype> [<pattern< th=""><th>aveRate (msg<br/>iParams&gt;] aveInterval<br/>aveDuration</th><th>rate zvoojy size qyurz<br/>/sec) 0 size (bytes) qoyqt<br/>(sec) 10 patternType qiozi<br/>(sec) 10</th><th>jiw patternParams cryegxdn</th></pattern<></patterntype> | aveRate (msg<br>iParams>] aveInterval<br>aveDuration                     | rate zvoojy size qyurz<br>/sec) 0 size (bytes) qoyqt<br>(sec) 10 patternType qiozi<br>(sec) 10 | jiw patternParams cryegxdn       |
|                                                              | L:RAPR Script                                                                                                    |                                                                                                    |                                                                          | Кеер                                                                                           | Cancel Close                     |
|                                                              | Reception Events C Behavior Events                                                                                                    | C RAPR Events                                                                                                    | C MGEN Patterns                                                          | Run-Time Interface                                                                             | Global Commands                  |
|                                                              | C START_RAPR_IN<br>C SUBSEQUENT_I                                                                                                    | NSTANCE RAPR inst<br>NVOCATION RAPR inst                                                                                                    | ance <raprinstanceid><br/>ance <rapr1 event=""></rapr1></raprinstanceid> | RAPRinstanceID dwwrkygs<br>RAPR1 event 21.06                                                   | eep Cancel Close                 |
|                                                              |                                                                                                    | Run                                                                                                    | Time Interface                                                           |                                                                                                |                                  |

Figure 8. List of RAPR events, MGEN patterns, and run-time interfaces.

### 3. Conclusion

The successful development of the ARL RaprEdt tool facilitates the creation RAPR files at ARL. Using the tool, a communication engineer can focus on the development of a communication scenario without being concerned with the mechanical structure of the files; especially, the XML files. Once a dictionary and a logic table are created, their contents are embedded in appropriate script files for specifying and running various communication scenarios.

### Acronyms

| ARL   | U.S. Army Research Laboratory        |
|-------|--------------------------------------|
| FY08  | fiscal year 2008                     |
| GUIs  | graphical user interfaces            |
| IA    | information assurance                |
| MANET | mobile ad hoc network                |
| MGEN  | Multi-Generator                      |
| NRL   | U.S. Naval Research Laboratory       |
| RAPR  | Real-time Application Representative |
| VMs   | virtual machines                     |
| WEL   | wireless emulation laboratory        |
| XML   | extensible markup language           |

<u>No. of</u> Copies Organization

1 (PDF ADMNSTR

ONLY) DEFNS TECHL INFO CTR ATTN DTIC OCP (ELECTRONIC COPY) 8725 JOHN J KINGMAN RD STE 0944 FT BELVOIR VA 22060-6218

- 1 HC US ARMY RSRCH LAB ATTN AMSRD ARL CI OK TP TECHL LIB T LANDFRIED BLDG 4600 APG MD 21005-5066
- 6 HCs US ARMY RSRCH LAB ATTN AMSRD ARL CI OK T TECHL PUB ATTN AMSRD ARL CI OK TL TECHL LIB ATTN IMNE ALC IMS MAIL & RECORDS MGMT AMSRL ARL CI NT N IVANIC R HARDY B NGUYEN ADELPHI MD 20783-1197

Total: 8 (1 PDF, 7 HCs)